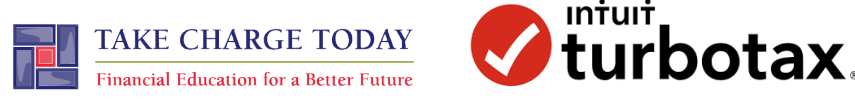

# TEACHER CHECKLIST

OVERVIEW FOR TEACHING TURBOTAX

## □ **CONNECT** TO TURBOTAX THROUGH THE EDUCATIONAL LINK.

| Action step: | Follow the directions on Page 1 of the How-To Guide.      |
|--------------|-----------------------------------------------------------|
|              | You will be accessing an educational version of TurboTax, |
|              | https://accounts.intuit.com/turbotaxonline/education      |
|              | This is different than the official TurboTax site.        |

### □ **CREATE** AN ACCOUNT.

Action step:Follow the directions on Page 1 of the How-To Guide<br/>Create a fictional email address that ends in "@intuiteducation.com"<br/>Note: You cannot re-access TurboTax's educational site even with the<br/>username and password that you created. Plan to complete the tax filing<br/>process in one session.

### □ **CHOOSE** A PROFILE AND W-2

Action step:There are several different W-2 personas from which to choose for this<br/>activity. All will give students a similar experience in filing taxes, but there<br/>are variations in income, age, etc. Select one that suits you.

□ CONTINUE FILING TAXES FOR THE SELECTED PERSONA

Action step:Follow the directions on Page 2 and 3 of the How-To Guide.Navigate through TurboTax, enter information as prompted.<br/>Manually enter the W-2 (do not select auto-import, it will not work).

#### □ **COMPLETE** AND PRINT

Action step:When you get to the W-2 summary screen (shown on Part 3 of the How-<br/>to Guide), you are ready to download or print the tax return. This is the<br/>final step for this activity, do not continue on TurboTax past this.